# Libenus Instituto de Música

Comunidad Libemus Guía de uso

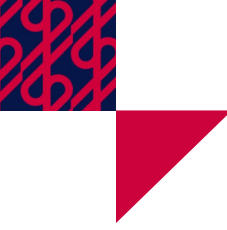

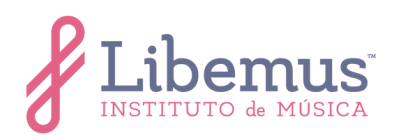

#### Primer acceso a la comunidad

Escribe la dirección <u>https://libemus.com/comunidad/</u> en la barra de direcciones de tu navegador. A continuación, se visualizará la siguiente pantalla:

| Liberus<br>INSTITUTO & MUSICA | Home | Instituto ~ | Cursos Online | Certificaciones | Red Libemus | Sobre Libemus | Inscríbete | <u>l</u> |
|-------------------------------|------|-------------|---------------|-----------------|-------------|---------------|------------|----------|
|                               |      | Co          | Correo        | idad L          | 1bem        | us            |            |          |
| CS<br>2 GetButton             |      |             | Contraseña    |                 | Login       | 3             | (a)        | Ase Here |

En el campo *Correo*, escribe la dirección de correo electrónico con la que realizaste tu registro en la Comunidad. En el campo *Contraseña* ingresa la contraseña generada automáticamente al registrarte en la Comunidad. Haz clic en *Login*.

## Pantalla principal de Moodle

Cuando hayas iniciado sesión en la plataforma, se visualizará la *Pantalla Principal.* 

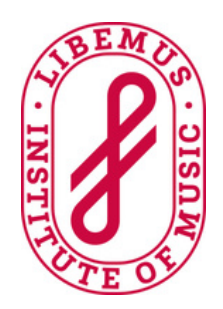

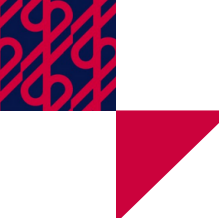

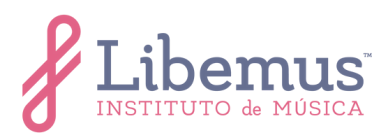

Del lado izquierdo está la barra de navegación lateral, en la que podrás visualizar los cursos en los que estés matriculado.

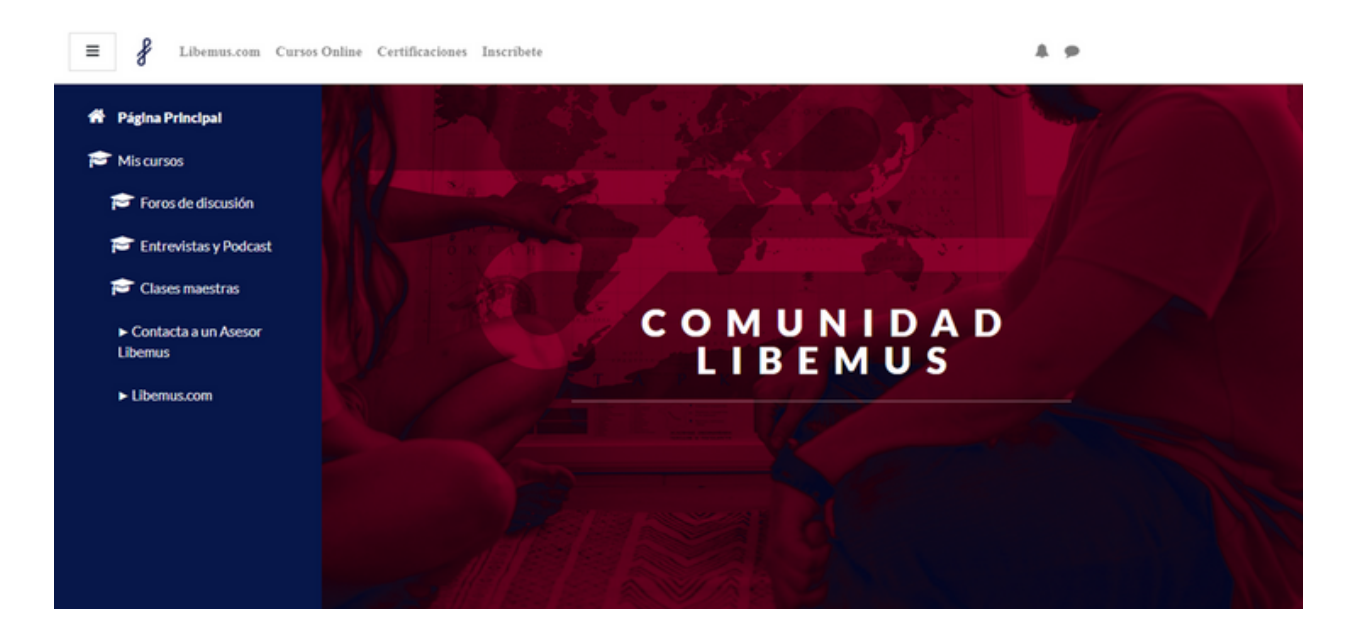

## Acceso al contenido

Dirígete al final de la *Página Principal*. A continuación, se visualizará la sección *Contenido disponible*:

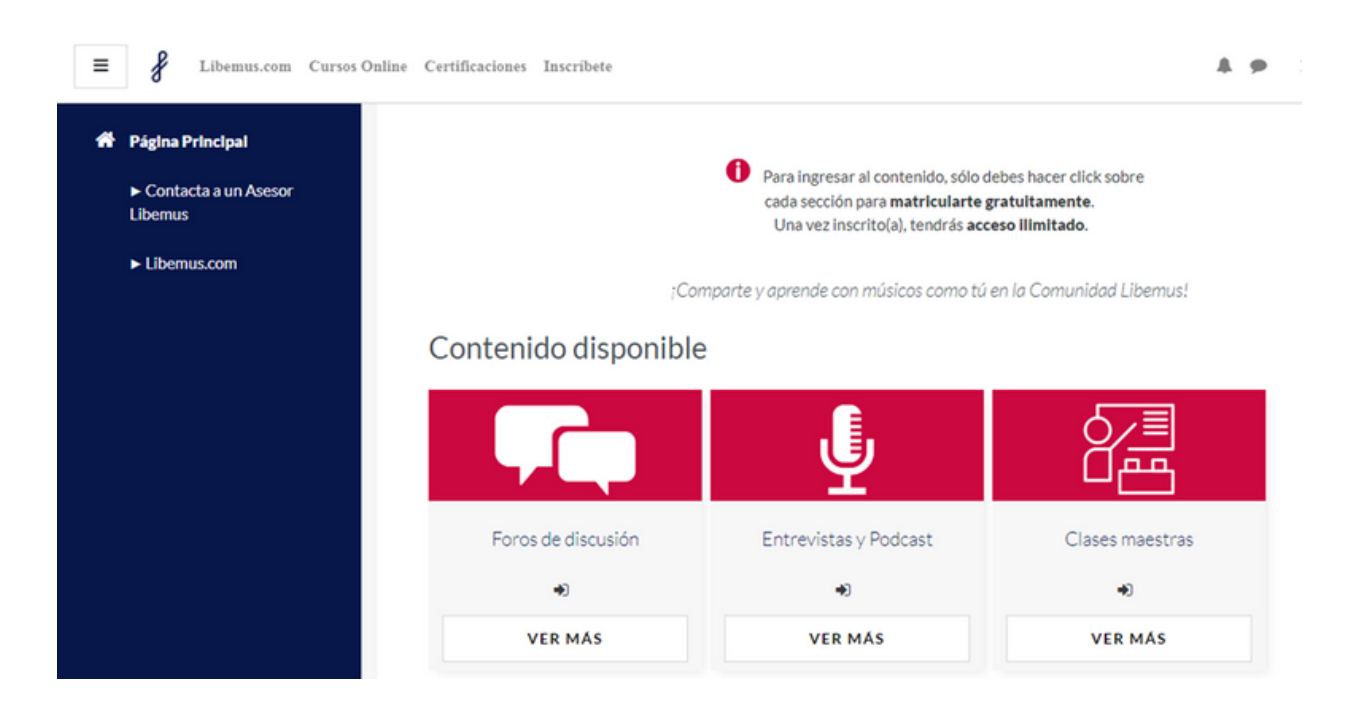

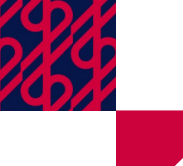

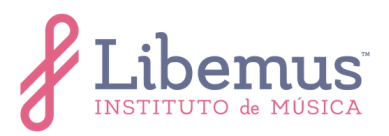

Haz clic en el título del contenido al que desees tener acceso. Por ejemplo: *Foros de discusión.* A continuación, aparecerán las opciones de matriculación.

| E Libemus.com Cursos O                                                              | nline Certificaciones Inscribete                                                                                              | A 9 |  |  |  |  |
|-------------------------------------------------------------------------------------|----------------------------------------------------------------------------------------------------|-----|--|--|--|--|
| Poros de discusión                                                                  | Foros de discusión<br>Página Principal / Cursos / Foros de discusión / Matricularme en este curso / Opciones de matriculación |     |  |  |  |  |
| <ul> <li>Página Principal</li> <li>Contacta a un Asesor</li> <li>Libemus</li> </ul> | Opciones de matriculación                                                                                                    |     |  |  |  |  |
| ► Libemus.com                                                                       | Foros de discusión<br>*<br>VER MÁS<br>Auto-matriculación (Estudiante)                                                         |     |  |  |  |  |

Para poder acceder a *Foros de discución*, da clic en *MATRICULARME*. En seguida, podrás visualizar los contenidos ordenados en mosaicos y en la barra de navegación ordenados en carpetas.

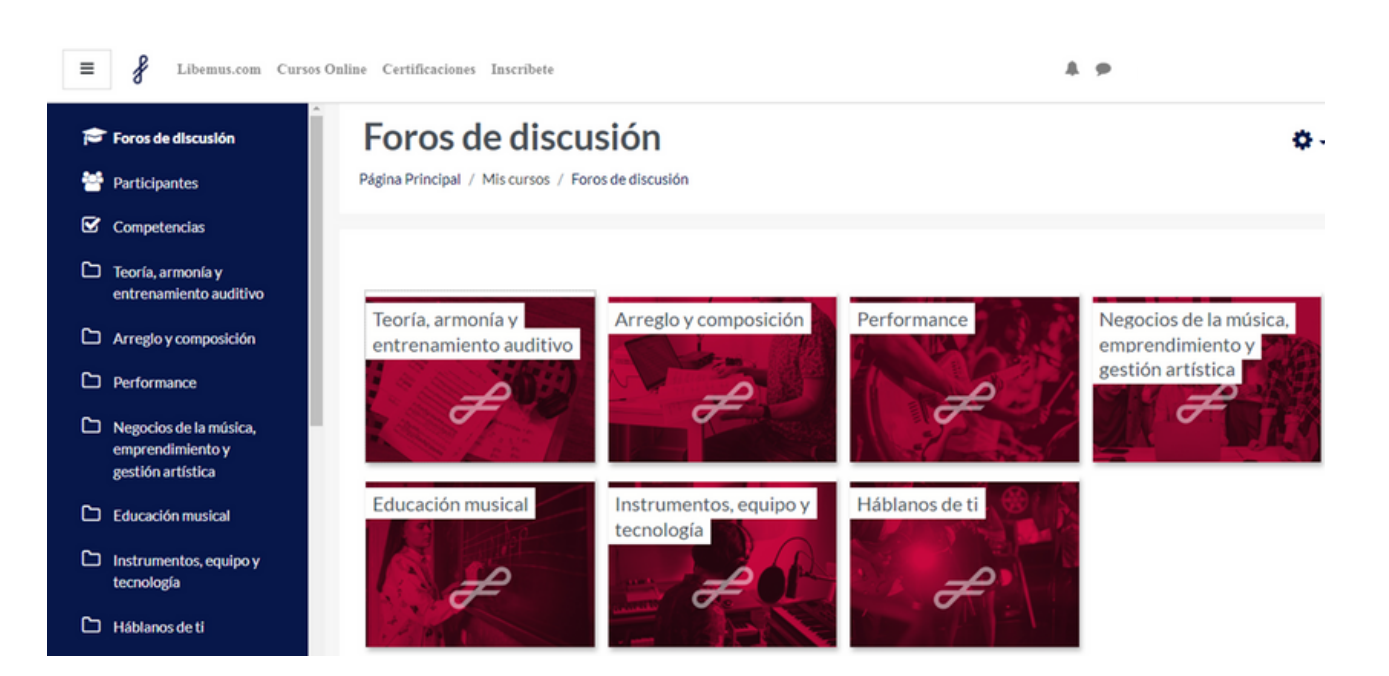

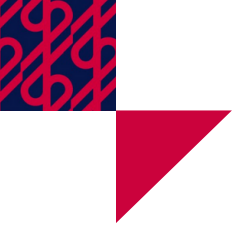

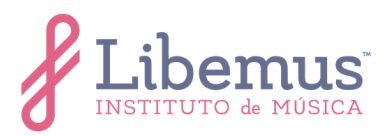

×

# Cómo participar en un foro para uso general

Haz clic en el mosaico de la temática a la que desees acceder. Por ejemplo, *Teoría, armonía y entrenamiento auditivo*.

Teoría, armonía y entrenamiento auditivo

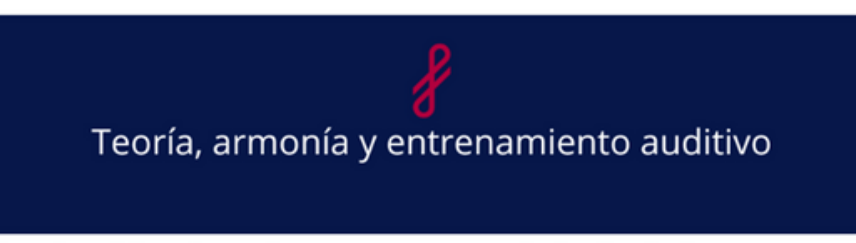

Comprende el funcionamiento de la música popular contemporánea compartiendo y discutiendo temas en torno a la teoría, armonía y entrenamiento auditivo.

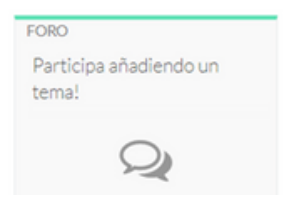

Dirígete a la parte inferior izquierda de la ventana y haz clic en FORO Participa añadiendo un tema!

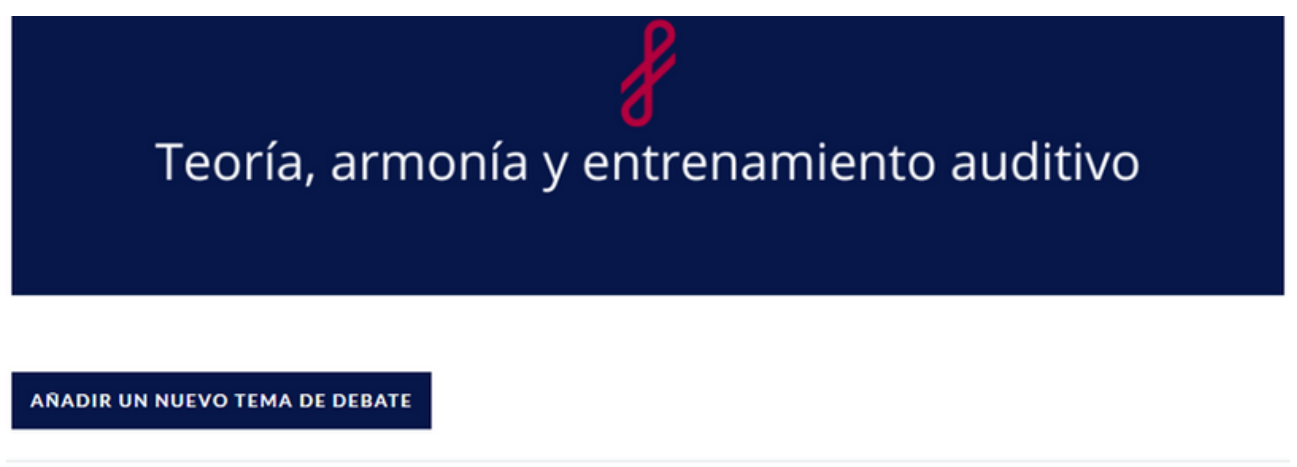

|   | Debate                  | Comenzado por |                                | Último mensaje ↓ |                               | Réplicas Suscribir |  |   |
|---|-------------------------|---------------|--------------------------------|------------------|-------------------------------|--------------------|--|---|
| ☆ | Voces a duetos          | ۶             | Juan Carlos Mor<br>11 Sep 2022 | ۲                | Samy Escamilla<br>11 Sep 2022 | 1                  |  | : |
| ☆ | Las funciones armónicas | 3             | Humberto Cuevas<br>11 Sep 2022 | Ċ                | Joel Sampieri<br>11 Sep 2022  | 1                  |  | : |

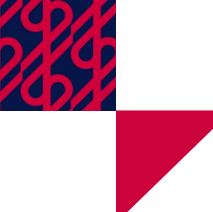

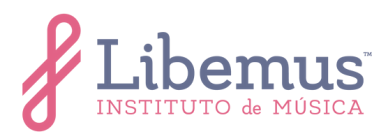

Haz clic en *AÑADIR UN NUEVO TEMA DE DEBATE*. En seguida, podrás visualizar la caja de texto en la que puedes escribir lo que desees, compartir ligas, imágenes, audios, videos, etc.

| AÑADIR UN NUEVO | TEMA DE DEB | ВАТЕ                                     |
|-----------------|-------------|------------------------------------------|
| Asunto          | 0           |                                          |
| Mensaje         | 0           | <b>1</b> A ▼ B I ≔ ≡ ≡ ≡ % % © ≅ ₽ ∮ ● 4 |
|                 |             |                                          |
|                 |             |                                          |
|                 |             |                                          |
|                 |             |                                          |
|                 |             |                                          |
|                 |             | ENVIAR AL FORO CANCELAR                  |

#### Barra de herramientas de la caja de texto

Para editar el texto de tus mensajes, podrás utilizar diversas herramientas:

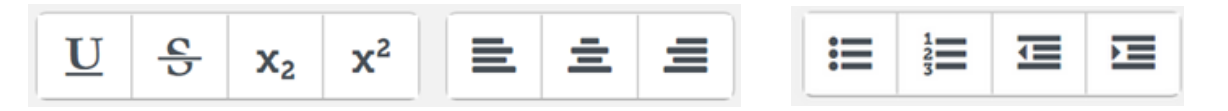

Para agregar emojis, insertar imágenes y multimedia, grabar audio y video, encontrarás las siguientes herramientas:

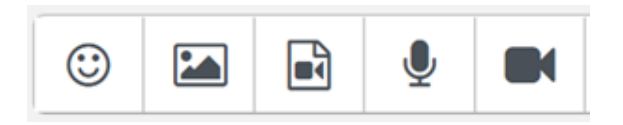

Para colocar ligas, podrás utilizar las siguientes herramientas:

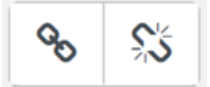

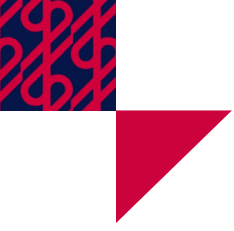

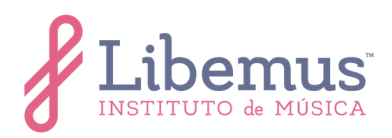

# Cómo participar en un debate sencillo

Al matricularte a *Entrevistas y Podcast*, podrás acceder a los contenidos que se encuentran ahí y comentar sobre ellos en los foros de *Debate sencillo*, los cuales lucen de la siguiente forma:

#### Comenta sobre la entrevista!

hursday, 1 de September de 2022, 12:58

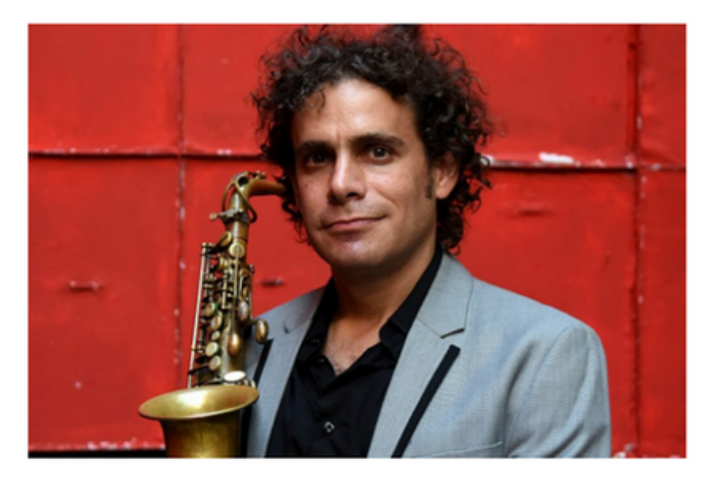

Comparte tu opinión sobre el tema de la entrevista "La identidad del artista"

Enlace permanente Responder

Para agregar un nuevo comentario, dirígete a la parte inferior derecha, en donde se encuentra la opción *Responder*. Puedes escribir un texto simple, o dar clic en la opción *Avanzada* ubicada en el costado derecho. Se visualizará una caja de texto con las mismas herramientas disponibles en el foro para uso general.

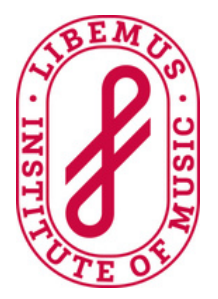